Once logged into FACTS please select Student > Select the Child's Name on the Left, and then Schedule on the Right Menu Bar

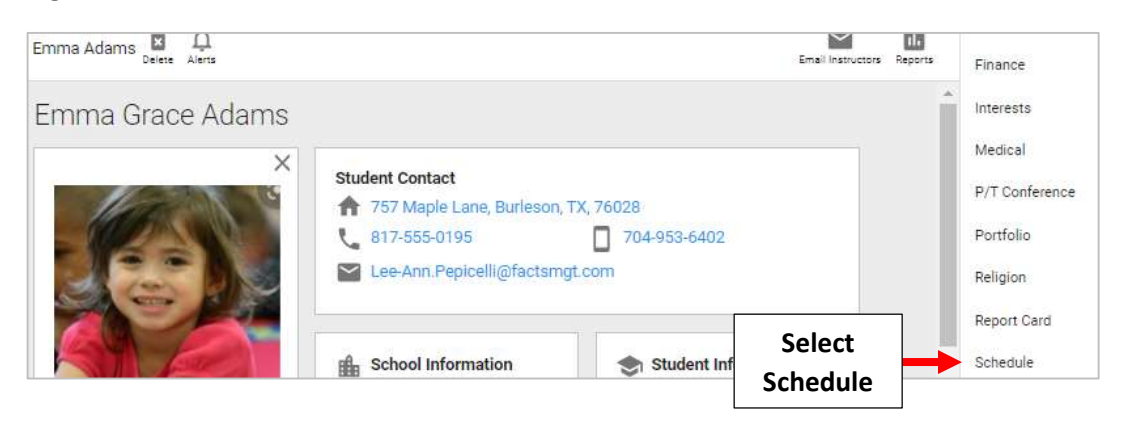

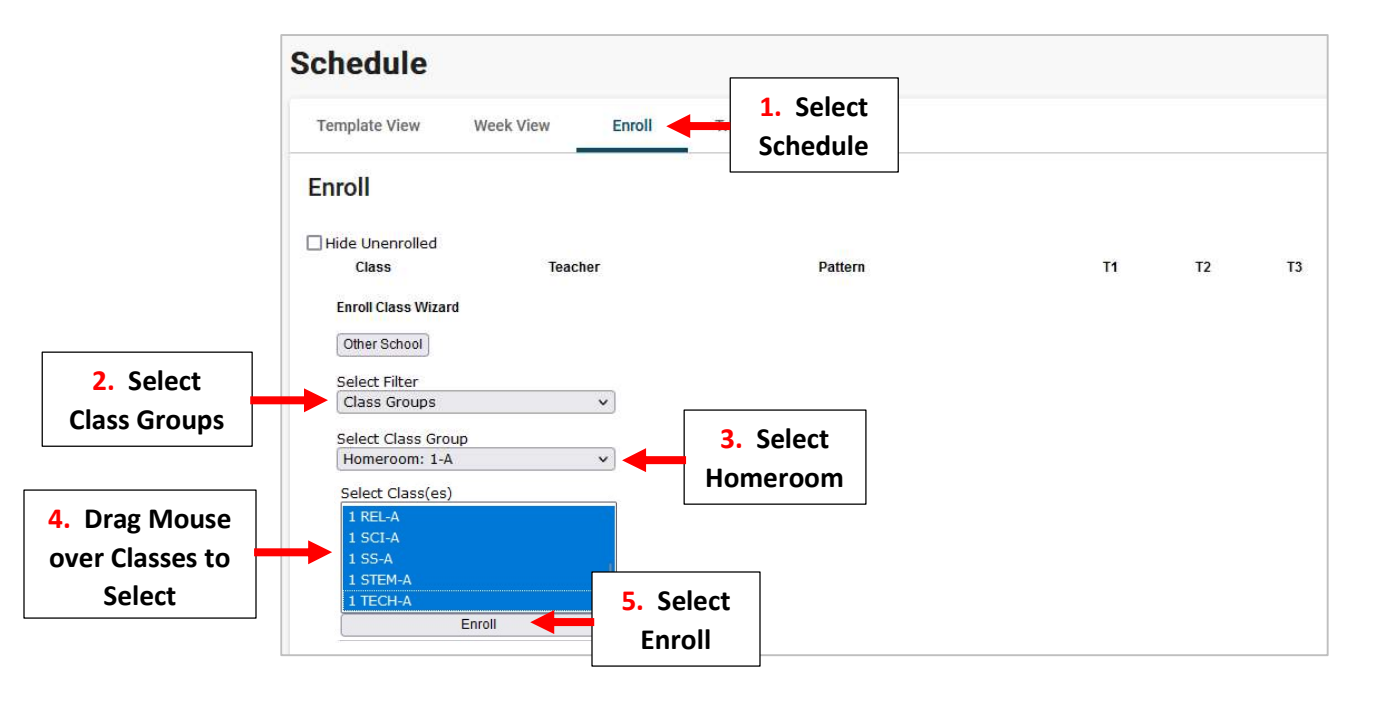

## Student is now Enrolled in all Selected Classes

| Schedu        | ule       |           |        |                       |          |         |    |    |    |
|---------------|-----------|-----------|--------|-----------------------|----------|---------|----|----|----|
| Template View |           | Week View | Enroll | Transfer              | Requests |         |    |    |    |
| Enroll        |           |           |        | - S)                  |          |         |    |    |    |
| 🗆 Hide Ur     | nenrolled |           |        |                       |          |         |    |    |    |
|               | Class     |           |        | Teacher               |          | Pattern | T1 | T2 | T3 |
|               | 1 HR-1    |           |        | Pepicelli-Murray, Lee | e-Ann    |         |    |    |    |
| <b>~</b>      | 1 ART-1   |           |        | Lovegood, Luna        |          |         |    |    |    |
|               | 1 ELA-A   |           |        | Abbott, Hannah        |          |         |    |    |    |
| ~             | 1 MATH-A  |           |        | Abbott, Hannah        |          |         |    |    |    |
| -             | 1 MUSIC-A |           |        | Albano, Claire        |          |         | 1  |    |    |
| -             | 1 PE -A   |           |        | Weasley, Ginny        |          |         |    |    |    |
|               | 1 REL-A   |           |        | Abbott, Hannah        |          |         |    |    | 2  |
|               | 1 SCI-A   |           |        | Abbott, Hannah        |          |         | -  |    |    |
| 2             | 1 SS-A    |           |        | Abbott, Hannah        |          |         |    |    | 2  |
| ~             | 1 TECH-A  |           |        | Smith, John           |          |         |    |    |    |